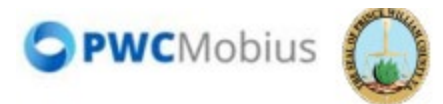

# **PWC ISupplier Portal Registration**

#### STEP 1

## Enter email address to begin registration

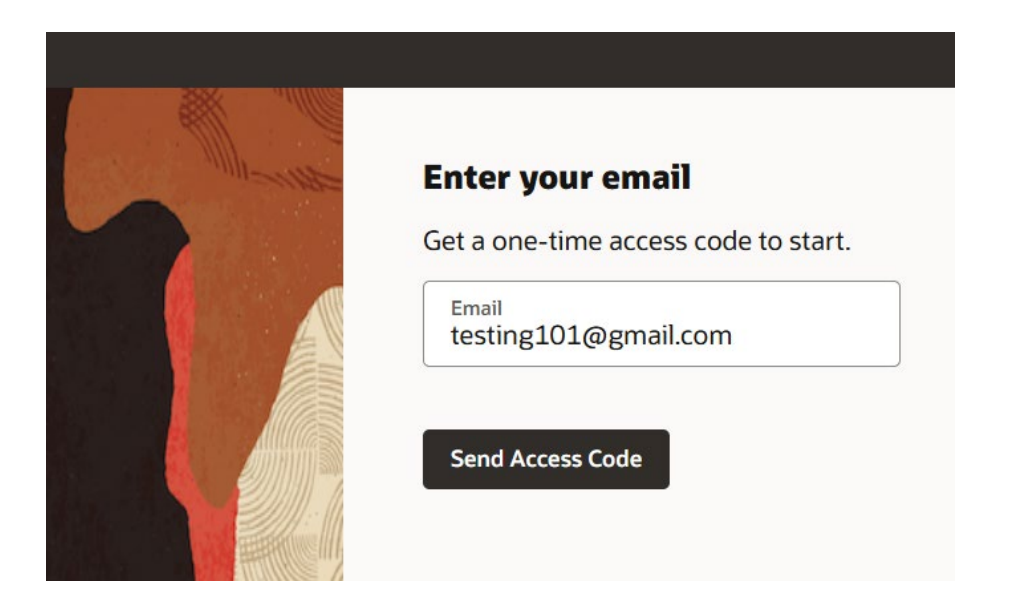

STEP 2 Click on Send Access Code

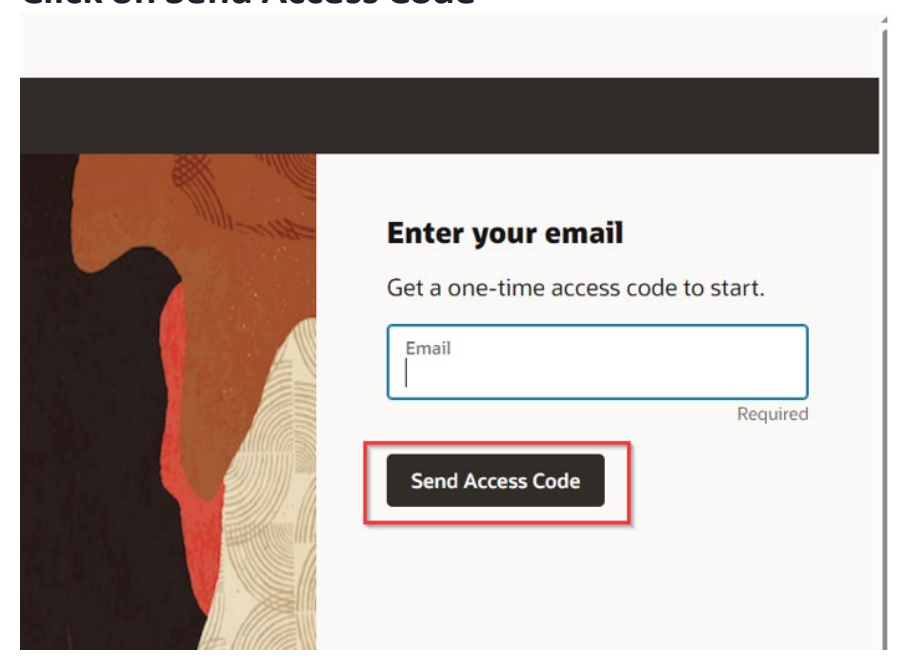

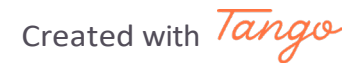

## Type code "ex. LSwBdEXJ" and Click Continue

| . alle |                                                        |
|--------|--------------------------------------------------------|
| -1110  | Enter your code                                        |
|        | Use the code we've sent to email testing101@gmail.com. |
|        | The code expires in 15 minutes.                        |
|        | Access Code<br>LSwBdEXJ                                |
|        |                                                        |
|        | Continue                                               |
|        | Get a new code                                         |

#### **STEP 4**

# Now you will begin the registration process Enter Company or Individual details ex. Company Name: "Testing 101"

Supplier Registration

# **Company Details**

Please enter the complete details for your company. Please note you must have your Federal Tax ID number to complete registration. If you are an individual, Company name is your First and Last Name and Social Security Number (SSN) is your Federal Tax ID.

| Company<br>Testing101 | Website                 | Country 👻      |
|-----------------------|-------------------------|----------------|
|                       |                         | Required       |
| Taxpayer ID           | Tax Registration Number | D-U-N-S Number |
|                       |                         |                |
| Organization Type 🗸   | Supplier Type 👻         |                |
| Required              |                         |                |

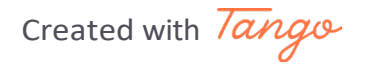

## Enter Country Click dropdown

|                |          | 1 6             |  |
|----------------|----------|-----------------|--|
| Country        | •        | Company Details |  |
|                | Required | Contacts        |  |
| D-U-N-S Number |          | Addresses       |  |

## STEP 6

# Type "United States" and select from dropdown

|        |                                      | 1  <sub>6</sub> |
|--------|--------------------------------------|-----------------|
|        | Country<br>United States             | Company De      |
|        | United States                        | Contacts        |
| Number | United States Minor Outlying Islands | Addresses       |
|        |                                      | Business Cla    |

# Enter Taxpayer ID ex. Type "123456789"

| Company<br>Testing 101                     | Website    | ł :              |   |
|--------------------------------------------|------------|------------------|---|
| Taxnaver ID                                |            |                  |   |
| 123456789<br>Enter 30 or fewer characters. | Tax Reg    | istration Number |   |
| Organization Type                          | ▼ Supplier | r Type           | • |

## **STEP 8**

# Enter Organization Type Click dropdown

| Taxpayer ID<br>123456789      |          | Tax Registration Number |  |
|-------------------------------|----------|-------------------------|--|
| Enter 30 or fewer characters. |          |                         |  |
| Organization Type             | •        | Supplier Type           |  |
|                               | Required |                         |  |
| Note to Approver              |          |                         |  |

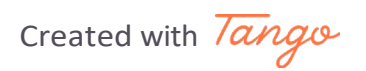

## Click appropriate Organization Type ex. Individual, Corporation, LLC etc

| Foreign Individual  |                         |   |
|---------------------|-------------------------|---|
| Foreign Partnership |                         |   |
| Government Agency   | Website                 |   |
| Individual          | Tax Peristration Number |   |
| Partnership         |                         |   |
| Organization Type   | ✓ Supplier Type         | • |
|                     | Required                |   |

#### **STEP 10**

## Enter Supplier Type Click dropdown

|    |                         | United States  |
|----|-------------------------|----------------|
|    | Tax Registration Number | D-U-N-S Number |
| -  | Supplier Type           | •              |
| ۶r |                         |                |
|    |                         |                |

Created with Tango

Click appropriate Organization Type ex. Self, Corporation, Local Government etc.

| PWCMobius                                |                                             |                          |                        |
|------------------------------------------|---------------------------------------------|--------------------------|------------------------|
| nce William County                       | Employee                                    |                          |                        |
| Supplier Registration<br>Company Details | Federal Agency<br>Local Government<br>Other |                          | 1 6                    |
| Company<br>Testing 101                   | Partnership                                 | Country<br>United States | Company Details        |
| Taxpayer ID<br>123456789                 | Self                                        | D-U-N-S Number           | Addresses              |
| Organization Type<br>Individual          | Supplier Type                               | •                        | Business Classificatio |
| Note to Approver                         |                                             |                          | Bank Accounts          |
|                                          |                                             |                          | Products and Service   |

## **STEP 12**

## **Click on Self**

| y Details | Other          |                          |
|-----------|----------------|--------------------------|
|           | Partnership    | Country<br>United States |
|           | Proprietorship |                          |
|           | Self           | D-U-N-S Number           |
|           | State Agency   | *                        |
|           | Supplier Type  | -                        |
|           |                |                          |
|           |                |                          |

Created with Tango

# Enter Notes to Approver ex. Election Officer Registration

| Company<br>Testing 101                        | Website                 | United States  |  |
|-----------------------------------------------|-------------------------|----------------|--|
| Taxpayer ID<br>123456789                      | Tax Registration Number | D-U-N-S Number |  |
| Drganization Type<br>ndividual                | ✓ Supplier Type Self    | •              |  |
| Note to Approver<br>Elections Officer Registr |                         |                |  |

### **STEP 14**

## **Click on Continue**

|        |               | Business Classificat |
|--------|---------------|----------------------|
|        |               | Bank Accounts        |
|        |               | Products and Servio  |
| Cancel | Save Continue |                      |
|        |               |                      |

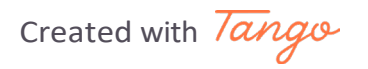

## Enter Contact Information ex. First Name "Testing"

Supplier Registration

# Contacts

#### Contact 1

Enter contact details. Registration communications will be sent to this contact.

| First Name<br>Testing          | Last Name                   |       |
|--------------------------------|-----------------------------|-------|
| Enter 150 or fewer characters. | Req                         | uired |
| Job Title                      | Country<br>US  Mobile<br>+1 |       |
| Country<br>US Phone<br>+1      | Ext                         |       |

#### STEP 16

# Enter Contact Information ex. Last Name "Last Name Testing"

| Supplier Registration                                              |                                    |                               |
|--------------------------------------------------------------------|------------------------------------|-------------------------------|
| Contacts                                                           |                                    |                               |
| <b>Contact 1</b><br>Enter contact details. Registration communicat | ions will be sent to this contact. |                               |
| First Name<br>Testing                                              | Last Name<br>Last Name Testing     | Email<br>testing101@gmail.com |
|                                                                    | Country                            |                               |
| Job Title                                                          | US +1                              |                               |

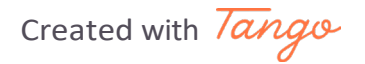

# Verify Contact Email Address "testing101@gmail.com"

|                |                               | 2  <sub>6</sub>      |
|----------------|-------------------------------|----------------------|
| this contact.  |                               | <br>Company Details  |
| sting          | Email<br>testing101@gmail.com | Contacts             |
| ✓ Mobile<br>+1 |                               | Addresses            |
| Ext            |                               | Business Classificat |

## **STEP 18**

## Enter Contact Job Title or leave blank

| ontact 1<br>Inter contact details | . Registration comm | unications will be sent to this contact. |   |
|-----------------------------------|---------------------|------------------------------------------|---|
| First Name<br>Testing             |                     | Last Name<br>Last Name Testing           |   |
| Job Title                         |                     | Country<br>US   Mobile<br>+1             | 2 |
| Country<br>US                     | Phone<br>+1         | Ext                                      |   |
| Country<br>US                     | Fax<br>+1           |                                          |   |

Created with Tango

## Enter Contact Mobile Phone Number ex. Type "+1 703 456 8529"

| runications will be sent to this contact. |                               | Company Details      |
|-------------------------------------------|-------------------------------|----------------------|
| Last Name<br>Last Name Testing            | Email<br>testing101@gmail.com | Contacts             |
| Country<br>US   Mobile<br>+1 703 456 8529 |                               | Addresses            |
| Ext                                       |                               | Business Classificat |
|                                           |                               | Bank Accounts        |
| ations from us. • Yes O No                |                               | Products and Servic  |

### **STEP 20**

# Enter additional contact Phone Number or Fax Number ex. Type "+15718529647"

| Testing       |                  | Last Nam<br>Last Na | e<br>Ime Testing                                 | 1          |
|---------------|------------------|---------------------|--------------------------------------------------|------------|
| Job Title     |                  | Country<br>US       | <ul> <li>✓</li> <li>Mobile<br/>+1 703</li> </ul> | 3 456 8529 |
| Country<br>US | ▼ Phone<br>+1571 | 8529647             | Ext                                              |            |
| Country<br>US | ► Fax<br>+1      |                     |                                                  |            |

Created with Tango

# Select if this contact should be a administrative contact and if they will need user account to update account information.

| <b>Is this an administrative contact?</b><br>Administrative contact will receive general communications from us.          | • Yes             | O No  |       |  |
|----------------------------------------------------------------------------------------------------|-------------------|-------|-------|--|
| <b>Does this contact need a user account?</b><br>User accounts will provide online access to supplier transactions and se | elf-service tasks | • Yes | () No |  |

## **Click on Continue**

|                      | Business Classificat |
|----------------------|----------------------|
|                      | Bank Accounts        |
|                      | Products and Servio  |
| Cancel Save Continue |                      |

# Enter Address Name (short name)

| Address 1                       |               |
|---------------------------------|---------------|
| Address Name<br>WORK            | What's this a |
| Enter 240 or fewer characters.  |               |
| Country/Region<br>United States |               |
| Address Line 1                  | Address Line  |

**STEP 23** 

# Enter Address Line 1 information ex. Type "12347 South Lane"

| Address Name                      | Required | What's this address used for? | Select at least 1 purpose. |
|-----------------------------------|----------|-------------------------------|----------------------------|
| Country/Region<br>United States   |          |                               |                            |
| Address Line 1<br>12347 South Lan |          | Address Line 2                |                            |
|                                   | Required |                               |                            |
| State                             | Required | Postal Code                   | •                          |

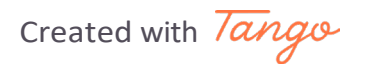

# Enter County Click dropdown

|                |   | Addresses            |
|----------------|---|----------------------|
| omack<br>ginia | ~ | Business Classificat |
| ty             | • | Bank Accounts        |
| Ext            |   | Products and Servio  |

Created with Tango

# Enter selected County ex. Type "Prince William

|                    |                                                    | •        |                                     |
|--------------------|----------------------------------------------------|----------|-------------------------------------|
|                    | City                                               | •        | Addresses                           |
|                    |                                                    | Required | Business Classificat                |
| •                  | County<br>Prince Willi                             | •        | Pank Accounts                       |
| Required     Phone | <b>Prince Willi</b> am<br>VA                       |          | Products and Servic                 |
|                    | <b>Prince Willi</b> am<br>Virginia                 |          |                                     |
| Required     Phone | Prince William<br>VA<br>Prince William<br>Virginia |          | Bank Accounts<br>Products and Servi |

## **STEP 26**

## Enter County Click dropdown

| ress used for? | Select at least 1 purpos | e.                       |          | Company De   |
|----------------|--------------------------|--------------------------|----------|--------------|
| hase Orders    | Receive Pay              | ments 🔲 Bid on RFQs      |          | company be   |
|                |                          |                          | •        | Contacts     |
|                |                          | City                     | •        | Addresses    |
|                | ]                        |                          | Required | Business Cla |
|                | Required                 | County<br>Prince William | •        | Bank Accoun  |
|                |                          |                          |          | Dreducte env |

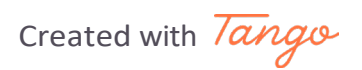

# Enter selected City ex. Type "Dumfries"

|                                           | The man, we                       |                     |
|-------------------------------------------|-----------------------------------|---------------------|
|                                           | Catharpin<br>Prince William, VA   |                     |
| ress used for? Select at least 1 purpose. | Dale City<br>Prince William, VA   | Company Dataila     |
| hase Orders 🛛 Receive Paym                | Dumfries<br>Prince William, VA    |                     |
|                                           | Gainesville<br>Prince William, VA |                     |
|                                           | City                              | Addresses           |
|                                           | Required                          | Business Classifica |

## **STEP 28**

## Enter Postal Code Click dropdown

| dress Line 2 | City<br>Dumfries         |
|--------------|--------------------------|
| stal Code    | County<br>Prince William |
| Intry        | Ext                      |

Created with Tango

# Enter selected Zip Code ex. Type 22025

| ane | Address Line 2                        | City<br>Dumfries          |
|-----|---------------------------------------|---------------------------|
|     | ▼ Postal Code                         | County     Prince William |
|     | 22025<br>Dumfries, Prince William, VA | Ext                       |
|     | 22026<br>Dumfries Bringe William VA   |                           |

## **STEP 30**

## Enter State Click dropdown

| Address Line 1 |          | Address Line 2 |         |       |
|----------------|----------|----------------|---------|-------|
| State          | •        | Postal Code    |         | •     |
|                | Required |                |         | Requi |
| Email          |          | Country        | ▼ Phone |       |

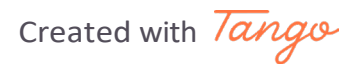

# Enter email address ex. Type "testing101@gmail.com"

| Address Line 1<br>12347 South Lane | Address Line 2         |   |
|------------------------------------|------------------------|---|
| State<br>VA                        | ▼ Postal Code<br>22025 | • |
| Email<br>testing101@gmail.com      | Country<br>US Phone    |   |
| Caumani                            |                        |   |

## **STEP 32**

# Enter phone number ex. Type "17035829647"

| Address Line 2               | City<br>Dumfries           | •   |
|------------------------------|----------------------------|-----|
| Postal Code<br>22025         | ▼ County<br>Prince William | •   |
| Country<br>US Phone<br>17035 | 829647                     | Ext |
|                              |                            |     |
|                              |                            |     |

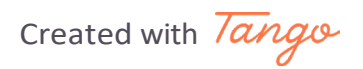

## Select checkbox to associate the contact with the entered address

| Country    | -             | Fax                     |
|------------|---------------|-------------------------|
| 05         |               |                         |
| lich conto | cto ava accar | ciated to this address? |
| mich conta | cts are assoc | liated to this address? |
|            |               |                         |
|            |               |                         |
| Test       | ing Last Nam  | ne Testing              |
| Test       | ing Last Nam  | ne Testing              |

### **STEP 34**

The address can be associated with various tasks such as Receive Purchase Orders, Receive Payments and Bid on RFQs If this address should be associated with Receiving Purchase Orders, select checkbox to associate the contact with ability to Receive Purchase Orders

|           |          | What's this address used for? | Select at least |
|-----------|----------|-------------------------------|-----------------|
| me        | Required | Receive Purchase Orders       | Recei           |
| on<br>tes |          |                               |                 |
| 1         |          |                               |                 |

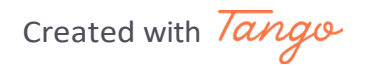

The address can be associated with various tasks such as Receive Purchase Orders, Receive Payments and Bid on RFQs If this address should be associated with Receiving Payments, select checkbox

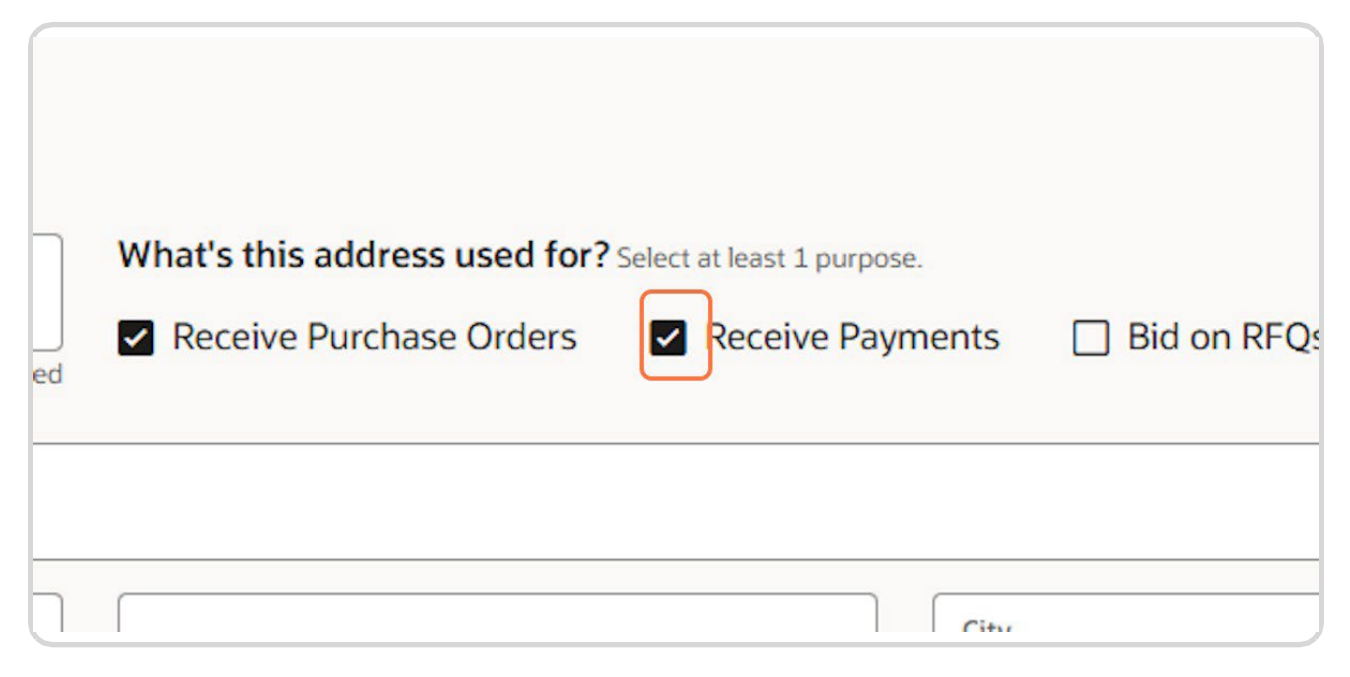

Created with Tango

The address can be associated with various tasks such as Receive Purchase Orders, Receive Payments and Bid on RFQs If this address should be associated with Bid of RFQs Receiving Payments, select checkbox

| used for? Select at least | 1 purpose. | 団 |
|---------------------------|------------|---|
|                           |            | • |

### **STEP 37**

## Scroll down and click Continue

|        |      |          | Business Classificat |
|--------|------|----------|----------------------|
|        |      |          | Bank Accounts        |
|        |      |          | Products and Servio  |
| Cancel | Save | Continue |                      |

Created with Tango

20 of 29

## **Click on Continue**

|        |               | Business Classificat |
|--------|---------------|----------------------|
|        |               | Bank Accounts        |
|        |               | Products and Servio  |
| Cancel | Save Continue |                      |
|        |               |                      |

**STEP 39** 

# Enter Classification Click dropdown Select ex. "A2 Woman Owned Business"

| Business Classifications                                     |   |
|--------------------------------------------------------------|---|
| Select a classification or confirm that none are applicable. |   |
| Classification                                               | • |
| 23 Minority Owned Business                                   | Î |
| A2 Woman Owned Business                                      |   |
| A4 SBA Certified Small Disadvantaged Business                |   |
| A5 Veteran Owned Business                                    |   |
| A6 SBA Certified 8(a) Program Participant                    |   |
| Community Services Payments                                  |   |
| DBE                                                          |   |

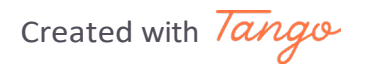

Vendors can enter certifications on portal account Enter Certificate Start Date Select Date

\*this certification will be stored for procurement use. It is your responsibility to update certificate before expiration date to continue to business with Prince William County Government

| • | Other Certifying Agency |
|---|-------------------------|
|   | Certificate End Date    |
|   |                         |
|   | •                       |

## STEP 41

## Enter Certificate End Date Select Date

| Other Certifying Agency | Certificate Number |
|-------------------------|--------------------|
| Certificate End Date    |                    |
|                         |                    |
|                         |                    |

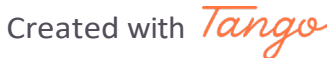

# Enter Notes for Certification Example Type "Certification of Eligibility"

| Certifying Agency                                                                                                    | •                       | Other Certifying Agency            |   | Certificate Number |  |
|----------------------------------------------------------------------------------------------------|-------------------------|------------------------------------|---|--------------------|--|
| Certificate Start Date<br>02/05/2025                                                                                 | i                       | Certificate End Date<br>03/29/2028 | i |                    |  |
| Notor                                                                                                    |                         |                                    |   |                    |  |
| ex. Certification of Eligibility                                                                                     | 1                       |                                    |   |                    |  |
| ex. Certification of Eligibility                                                                                     | 1                       |                                    |   |                    |  |
| ex. Certification of Eligibility                                                                                     | /<br>pporting documents |                                    |   |                    |  |
| ex. Certification of Eligibility<br>ttach current certificates and su<br>Drag and Drop                               | pporting documents      |                                    |   |                    |  |
| ex. Certification of Eligibility<br>ttach current certificates and su<br>Drag and Drop<br>Select or drop files here. | pporting documents      |                                    |   |                    |  |

#### **STEP 43**

## **Click on Continue**

|           |          | Business Classif | icat |
|-----------|----------|------------------|------|
|           |          | Bank Accounts    |      |
|           |          | Products and Se  | rvio |
| Cancel Sa | Continue |                  |      |

Created with Tango

# Enter Banking Details Select Routing Number from dropdown

| ank account 1                       |          |          |  |
|-------------------------------------|----------|----------|--|
| <sub>Country</sub><br>United States |          |          |  |
| Routing Number                      | -        | Bank     |  |
|                                     | Required |          |  |
| Account Number                      |          | Currency |  |
|                                     | Required |          |  |

#### **STEP 45**

# Select Routing Number from dropdown Bank Name will auto populate

| Routing Number | Bank                     | Bank Branch        |                        |         |        |                                                 |                          |
|----------------|--------------------------|--------------------|------------------------|---------|--------|-------------------------------------------------|--------------------------|
| 122400724      | Bank Of America          | Bank of Amer       | ca_122400724           |         |        |                                                 |                          |
| 125000024      | Bank Of America          | Bank of Amer       | ca_125000024           |         |        | Program (PCO) 425 . A database of the second of |                          |
| 255078159      | Truist Bank              | Truist Bank_2      | 55078159               |         |        |                                                 | 5 6                      |
| 031100393      | Chase Bank USA, N.A.     | Chase Bank U       | SA, N.A031100393       |         |        |                                                 |                          |
| 051404383      | Sonabank                 | Sonabank_05        | 1404383                |         |        |                                                 | Company Details          |
| 256078501      | Fairfax County Federal C | r Un Fairfax Count | / Federal Cr Un_256078 | 501     |        | 面                                               | Contacts                 |
| 071174431      | State Farm Bank FSB      | State Farm Ba      | nk FSB_071174431       |         |        |                                                 |                          |
| Routing Number | •                        | Bank               | •                      | Bank Br | nch    | •                                               | Addresses                |
|                | Required                 |                    |                        |         |        |                                                 | Business Classifications |
| Account Number |                          | Currency           | •                      | Account | Туре   | •                                               | Bank Accounts            |
|                | Required                 |                    |                        |         |        | Required                                        |                          |
| Account Holder |                          |                    |                        |         |        |                                                 | Products and Services    |
|                |                          |                    |                        |         | Cancel | ave Continue                                    |                          |

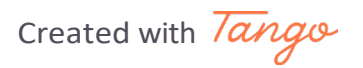

## Enter Account Number Type ex. "154789632"

| Routing Number<br>031100393 | <ul> <li>Bank</li> <li>Chase Bank USA, I</li> </ul> | N.A. • |
|-----------------------------|-----------------------------------------------------|--------|
| Account Number<br>154789632 | Currency                                            | •      |
| Account Holder              |                                                     |        |

### **STEP 47**

# Select Currency from dropdown Type ex. "US Dollar" and select from dropdown

| -       | Bank<br>Chase Bank USA, N.A. | Bank Branch<br>Chase Bank USA, N.A0311 |
|---------|------------------------------|----------------------------------------|
|         | Currency<br>U                | Account Type                           |
|         | <b>U</b> S Dollar            |                                        |
| nds ago |                              | Cancel Save                            |

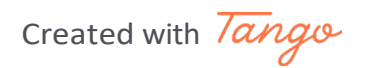

# Select Accounting Type from dropdown Select Checking or Savings

|          |   |                                             | Addresses            |
|----------|---|---------------------------------------------|----------------------|
| 5A, N.A. | • | Bank Branch<br>Chase Bank USA, N.A031100393 | Business Classificat |
|          | • | Account Type                                | Bank Accounts        |
|          |   | Checking                                    | Products and Servic  |
|          |   | Savings                                     |                      |

#### **STEP 49**

## **Click on Continue**

|                      | Business Classificat |
|----------------------|----------------------|
|                      | Bank Accounts        |
|                      | Products and Servio  |
| Cancel Save Continue |                      |

Created with Tango

Enter Products and Services that are specific to the type of business you support Example Type "web"

| Prince William | County                          |             | the state of the state of |  |
|----------------|---------------------------------|-------------|---------------------------|--|
|                |                                 |             |                           |  |
| Supplier Re    | gistration                      |             |                           |  |
| Produ          | cts and Services                |             |                           |  |
| Enter at leas  | st one products and services ca | ategory.    |                           |  |
|                |                                 |             |                           |  |
| Q web          |                                 |             |                           |  |
| Cat            | egory                           | Description |                           |  |
|                |                                 |             |                           |  |
|                |                                 |             |                           |  |
|                |                                 |             |                           |  |
|                |                                 |             |                           |  |

#### **STEP 51**

# Check all Products and Services Categories you would like added to your profile

|              | Software                                         | Web Site Applic |
|--------------|--------------------------------------------------|-----------------|
|              | 208.5494 Web Environment<br>Learning Tools       | Web Environm    |
|              | E 208.5495 Web Site<br>Development Tool Software | Web Site Devel  |
| Last updated | 22 seconds ago                                   |                 |

## Once complete Click Submit button

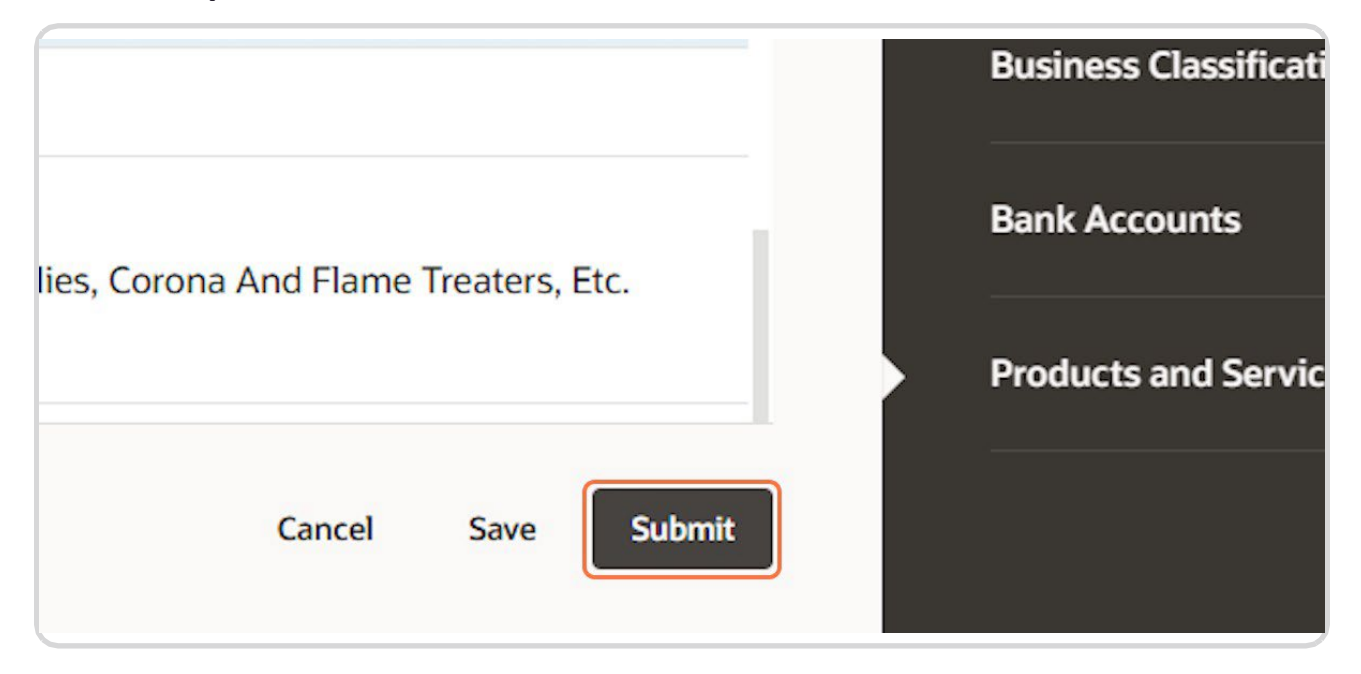

## **Registration is complete and submitted for review process**

| C PWCMobius                                      |  |
|--------------------------------------------------|--|
| Prince William County                            |  |
| Success                                          |  |
| Your registration request 2290031 was submitted. |  |

Created with Tango

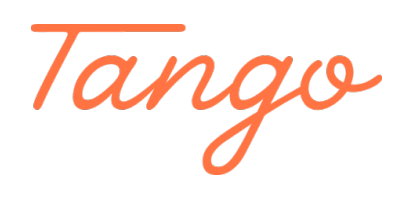

Never miss a step again. Visit Tango.ai

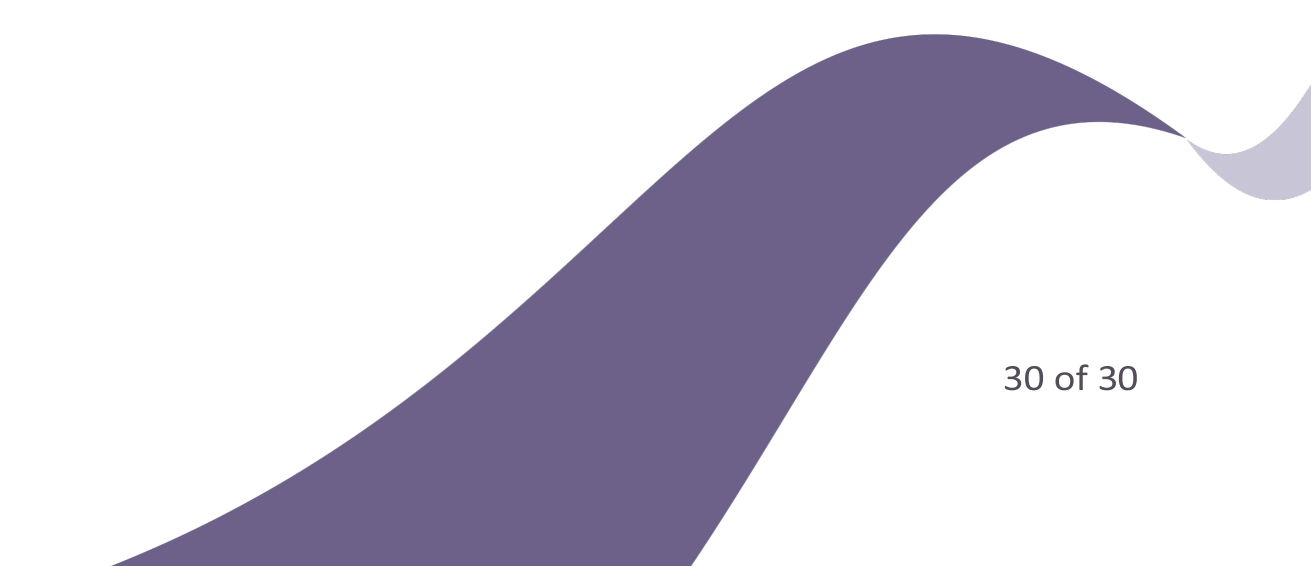